Operating manual and spare parts list

# STATIC CHECK STC MIKA

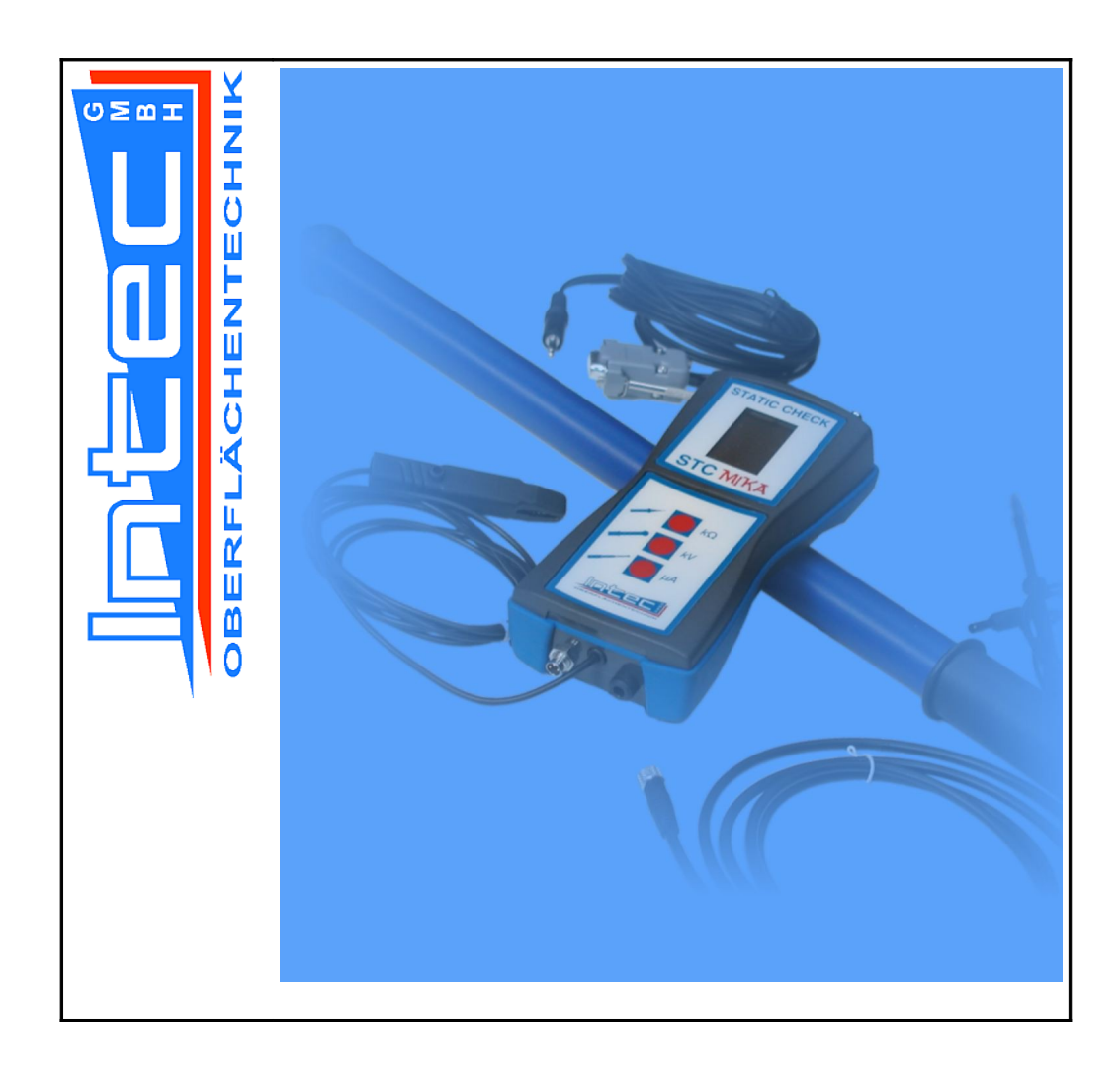

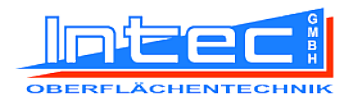

### Documentation STATIC CHECK STC MIKA

© Copyright 2018 INTEC Maschinenbau GmbH All rights reserved.

This manual is protected by copyright law. The manual may not be reproduced, transmitted, stored in an electronic system or translated, in part or in full, without prior written permission from INTEC Maschinenbau GmbH.

The information contained within this manual is correct and applicable as of the date of publication according to the best knowledge and belief of the author. However, its contents do not represent any binding obligation on the part of INTEC Maschinenbau GmbH, and the right to make changes without prior notice remains reserved.

INTEC Maschinenbau GmbH Erlenbachstrasse 40–44 44269 Dortmund Germany

 Tel.:
 +49 231 443041

 Fax:
 +49 231 458621

 Website:
 www.intec-do.de

 Email:
 office@intec-do.de

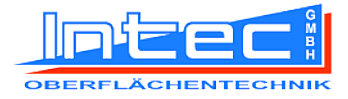

### Table of contents

| Foreword                                             | <u>1</u>        |
|------------------------------------------------------|-----------------|
| Manufacturer's information for the user.             | 1               |
| Information for the operator                         | 1               |
| Directives, laws, standards                          | <u>2</u>        |
| Warranty provisions                                  | <u>2</u>        |
| Scope of delivery / packaging / transport            | <u>3</u>        |
| General safety information                           | 4               |
| Information on dangers                               | 4               |
| Safety information in this manual                    | 4               |
| Operating personnel qualifications                   | 5               |
| Emissions                                            | <u>5</u>        |
| Product description                                  | 6               |
| Appropriate usage                                    | <u>6</u>        |
| Construction                                         | <u></u> 7       |
| Overall view                                         | <u></u> 7       |
| Device view                                          | <u></u> 7       |
| Rear side of device                                  | <u>8</u>        |
| Functional description                               | 9               |
| Technical specifications                             | 10              |
| Operation                                            | <u>11</u>       |
| Safety information                                   | <u>11</u>       |
| Information on operation                             | 12              |
| Measurement of high voltages with electrostatic guns |                 |
| Measurement of currents with electrostatic guns.     | <u></u> 14      |
| Measurement of currents with Tribo guns              | 4 -             |
| (testing charge capacity of Tribo powders).          | <u>15</u>       |
| Neasurement of resistance to earth.                  | 10<br>10        |
| Saving measurement values                            | <u>10</u><br>19 |
|                                                      | <u>10</u><br>18 |
| Pleting measurement values                           | 10<br>18        |
| PC software                                          | 10              |
| <u>FU SUILWAIE</u>                                   | <u>13</u>       |
| Fullcuolis                                           | <u>19</u><br>10 |
| Operating systems                                    | <u>19</u><br>10 |
| Minimum system requirements                          | <u>19</u><br>10 |
| Installing the software                              | 20              |
| Using the program                                    | 20              |
| Starting and connecting                              | 24              |
| Reading the memory.                                  |                 |
| Deleting the memory for a specific measurement field |                 |
| Deleting the device memory completely                | 27              |
| Displaying the program version.                      | <u></u> 27      |
| Ending the program                                   | 27              |
| Help with errors                                     | 28              |
| Overview table                                       |                 |
| Maintenance                                          |                 |
| Cleaning                                             | 29              |
| Servicing                                            |                 |
| General information.                                 |                 |
| Replacing the battery                                |                 |
| Repairs                                              | 31              |

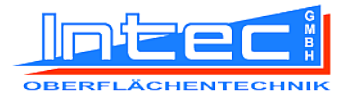

| Decommissioning                      | 32 |
|--------------------------------------|----|
| Temporary decommissioning            |    |
| Permanent decommissioning / disposal |    |
| Additional information               | 33 |

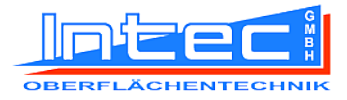

## Foreword

### Manufacturer's information for the user

Dear user,

By choosing to use this STATIC CHECK STC MIKA measurement device, you have made a decision that demonstrates forward thinking.

INTEC devices are state-of-the-art in their technology, functionality and effect, and meet all fundamental safety requirements as demanded by EC directives.

### Information for the operator

As the operator, you are responsible for adhering to all safety instructions and for the appropriate usage of this device.

Ensure that each user is competent in the use of this device and is able to operate the device without any danger.

Only use devices that are in perfect working order.

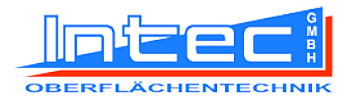

### Directives, laws, standards

The contents and instructions of the following directives and regulations were observed in the design and construction of this device:

- 2006/95/EC Low-voltage directive
- 2004/108/EC EMC directive
- EN 50177

### Warranty provisions

The applicable warranty provisions are laid out in the terms of delivery.

STATIC CHECK STC MIKA devices undergo stringent quality control checks.

However, should they malfunction in daily usage in spite of this, we provide a warranty of 24 months. (Only valid with invoice.)

- Defects in production or materials will be rectified by us free of charge, provided that the device is returned to us with no third-party modifications and has not been opened.
- Damage from collisions or improper usage is excluded from the warranty.
- Undertaking repairs yourself will void the warranty entirely.
- If malfunctions occur after the warranty has expired, our inhouse support service will repair your device at the lowest price possible.

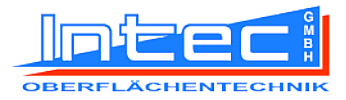

### Scope of delivery / packaging / transport

Check the delivery to ensure that all components related to your order are present and undamaged.

The scope of delivery encompasses:

# • STC MIKA measurement 5 6 device (1) • kV probe (2) • Earth measurement probe 3 • RS-232 data cable (4) 4 • USB flash drive (5) • RS232/USB adapter (6) 2

• Device case

Standard:

(3)

- Operating manual
- Calibration certificate

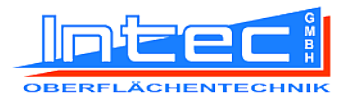

## **General safety information**

### Information on dangers

There is no danger for the user if the device is operated appropriately and in accordance with its purpose.

However, improper usage of the device may result in injury.

### Safety information in this manual

Safety information in this manual is indicated as follows:

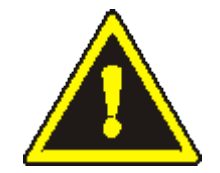

#### DANGER:

This symbol indicates that there is a particular risk to persons.

(Risk of death or injury)

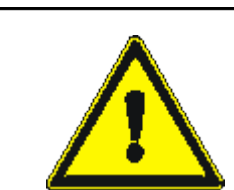

#### WARNING:

This symbol indicates that there is a particular risk for the device.

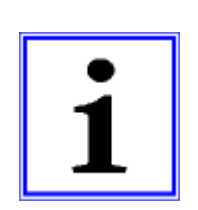

#### NOTE:

This symbol does not indicate safety information, but rather information aimed at providing a better understanding of the functions.

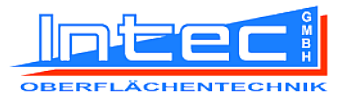

### **Operating personnel qualifications**

Users of the STATIC CHECK STC MIKA device must be briefed on the particularities of the device for users and on the operation of the device.

The operator of the device must give users access to the operating manual and be sure that each user has read and understood the manual.

### **Emissions**

There are no emissions in the form of dust or vibrations.

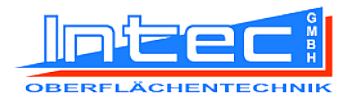

## **Product description**

### Appropriate usage

The STATIC CHECK STC MIKA device is designed to check electrostatic powder coating systems.

This device is not designed for other purposes, and using the device for other purposes is considered improper usage! Please note in particular that this measurement device is solely designed for use on limited-current high-voltage generators (electrostatically charged).

A further part of appropriate usage is the reading of this operating manual and compliance with all instructions contained within – particularly safety instructions.

It also encompasses the timely performance of calibration processes at the prescribed intervals.

Failure to use the STATIC CHECK STC MIKA device appropriately in accordance with the above means that safe operation of the device cannot be guaranteed.

Any injuries or damage to property arising as a result of improper usage is the responsibility of the user of the measurement device and not of the manufacturer!

All of the usage specifications specified below should be considered to be usage recommendations, which have been presented to the best knowledge of the author in accordance with the current level of technical knowledge.

We hope that you enjoy working with the device successfully.

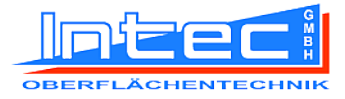

### Construction

#### **Overall view**

Standard model:

- (1) STC MIKA measurement device
- (2) kV probe
- (3) Earth measurement probe
- (4) RS-232 data cable
- (5) USB flash drive
- (6) USB/RS232 adapter

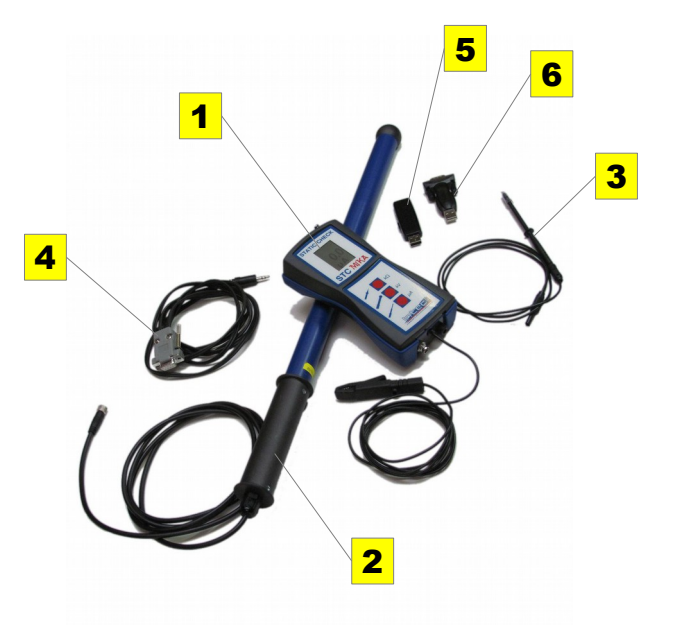

#### **Device view**

- (7) LCD visual display
- (8) Antenna for current measurement
- (9) Earth clip
- (10) Connector for kV probe
- (11) Socket for earth measurement probe
- (12) Socket for RS232 interface
- (13) Earth test button  $(k\Omega)$
- (14) High voltage test button (kV)
- (15) Spray current test button (μA)

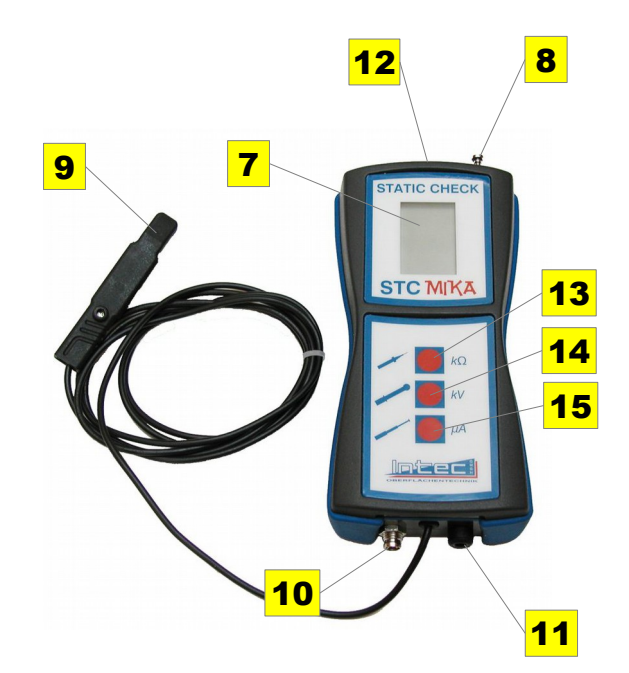

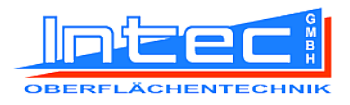

#### Rear side of device

- (16) Battery compartment cover (conductive)
- (17) Fixture screw (short)
- (18) Fixture screw (long)
- (19) Type label

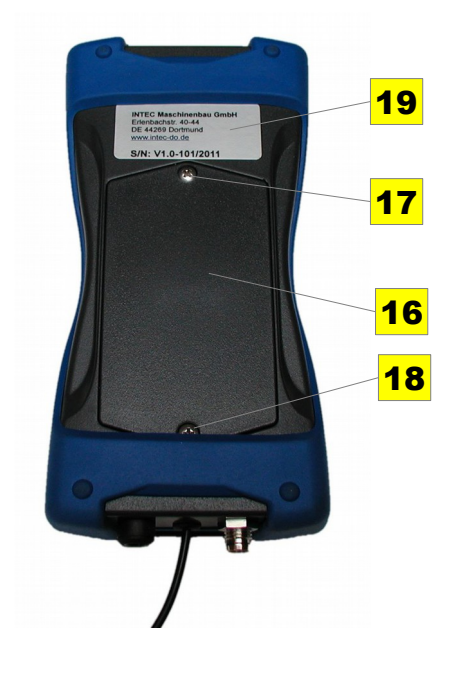

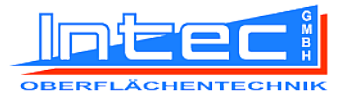

### **Functional description**

The quality of a surface coating is critically dependent on coating parameters being adhered to and constantly checked.

The STATIC CHECK STC MIKA measurement device provides the user with a simple means to check those magnitudes that are of such critical importance to production.

It allows both single-gun and multi-gun systems to be tested rapidly, safely and simply to check whether all of the spray guns are providing the correct high voltage. Particularly after any maintenance or repair work, it is important that the guns be checked to ensure that they are providing high voltages, thereby preventing defective coatings.

The device is also capable of measuring powder spray current in  $\mu$ A. This enables the coating powder for Tribo powder spray systems to be checked for their suitability for use with Tribo guns.

Furthermore, a special device makes the third function of the STATIC CHECK STC MIKA:possible. The workpieces to be coated can now be tested for their resistance to earth prior to feeding them into the spray booth. (as per EN 50177 the resistance to earth must not be larger than  $1 \text{ M}\Omega$ .)

The 64x102 pixel visual display allows the measured values to be displayed clearly and in an internationally understandable format.

The  $\mu$ P logic unit now makes it possible to very simply save each of the measurement values for reading from a PC later via the RS-232 interface and processing or documenting them.

The measurement device is supplied as standard with a case, high-voltage probe, measurement and data cables and a USB flash drive containing PC software and drivers. A USB/RS-232 converter is supplied for use with PCs that do not have a COM interface.

It is recommended that this measurement device be sent back once a year for recalibration.

By providing you with the STATIC CHECK STC MIKA, we are providing you with a practical, easy-to-use, light, portable and inexpensive measuring instrument for optimising your system.

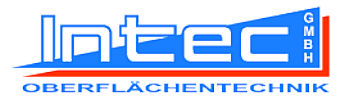

## **Technical specifications**

| Dimensions and weights                        |                             |                              |
|-----------------------------------------------|-----------------------------|------------------------------|
|                                               | Measurement device          | kV probe                     |
| Length                                        | 170 mm                      | 530 mm                       |
| Width                                         | 82 mm                       | Ø 30 mm                      |
| Height                                        | 38 mm                       |                              |
| Weight                                        | 353 g                       | 460 g                        |
| Measurement data                              |                             |                              |
| Display:                                      | LCD visual display with 6   | 64x102 resolution and        |
|                                               | automatic display of dec    | imal points, units, polarity |
|                                               | and battery change          |                              |
| Measurement range:                            |                             |                              |
| Voltage measurement:                          | -120+120 kV                 |                              |
| Current measurement:                          | -99,9…+99,9 μA              |                              |
| Earth measurement:                            | Display "good" ☺:           | 0…800 kΩ                     |
|                                               | Display "average" ⊜:        | 800 kΩ…1 MΩ                  |
|                                               | Display "poor" ⊗:           | > 1 MΩ                       |
| Internal resistance of the kV measuring probe | 20 GΩ                       |                              |
| Tolerance:                                    | See calibration certificate | 0                            |
| Measurement speed:                            | 3 measurements / sec        |                              |
| Memory:                                       | 50 measurement values       | per measurement field        |
| Environmental conditions                      |                             |                              |
| Operating temperature:                        | 0+40°C                      |                              |
| Storage temperature:                          | -10+50°C                    |                              |
| Relative humidity:                            | Max. 80%                    |                              |

Subject to technical modifications.

CE

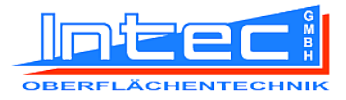

## Operation

### Safety information

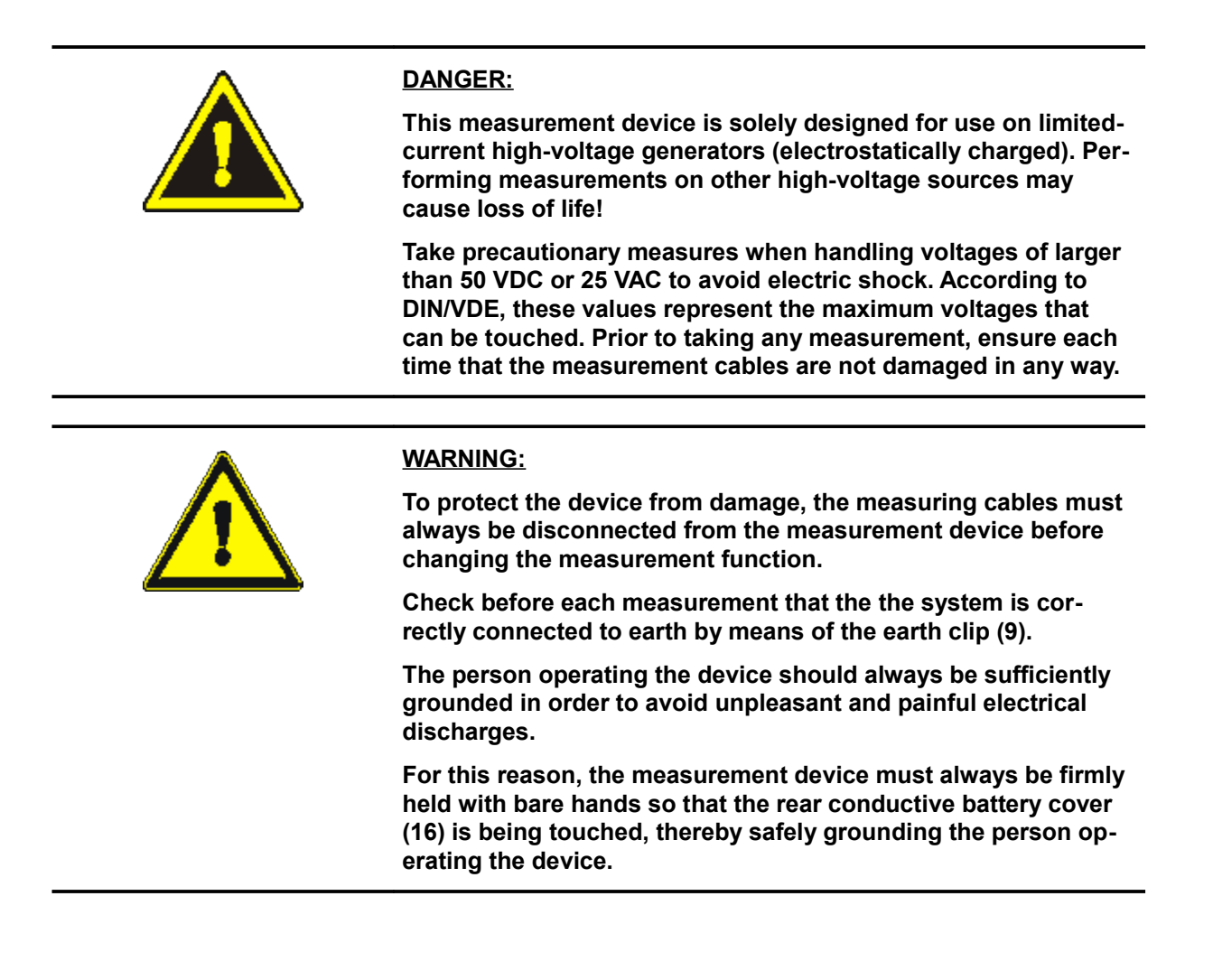

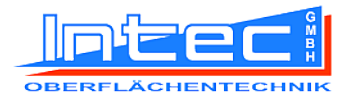

### Information on operation

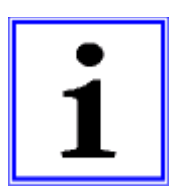

NOTE:

The numbers shown in brackets in the operating instructions refer to the individual elements and positions in the section "<u>Construction</u>" in the chapter "Product description".

# Measurement of high voltages with electrostatic guns

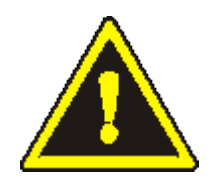

#### DANGER:

Cut the supply of powder or paint in order to prevent an explosive atmosphere from developing.

Failure to do so may allow sparks to ignite a fire that could cause loss of life!

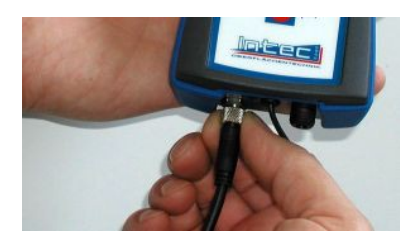

 Screw the connector of the kV probe (2) firmly into the socket (10).

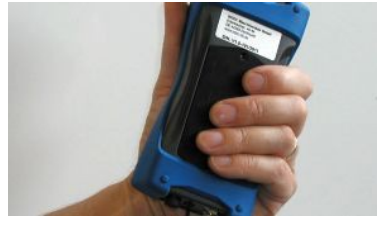

**2.)** Grip the measurement device (1) completely with one hand, touching the rear conductive battery cover (16) in the process.

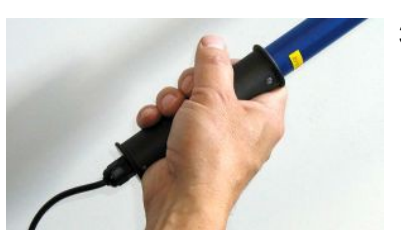

**3.)** Hold the black conductive handle of the kV probe (2) in the other hand.

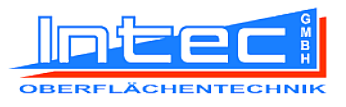

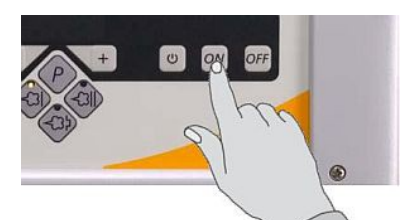

**4.)** Switch on the spray gun or have it switched on by an assistant.

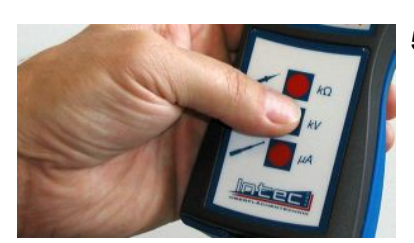

- 5.) Press and release the kV test button (14).
  - rightarrow The display (7) will switch on for 20 seconds.

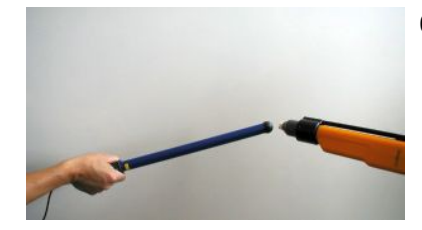

- **6.)** During this time, hold the kV probe (2) with the spherical measuring head directly against the high-voltage source (spray jet electrode).
  - ✤ The high-voltage value in kV and the polarity will be displayed directly on the LCD display (7).

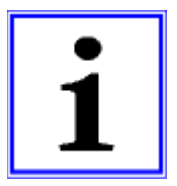

#### NOTE:

As the kV probe (2) has been designed to have very high resistance (20 G $\Omega$ ), practically no current is lost during the high-voltage measurement.

With a no-load voltage of 100 kV, the high-voltage generator will therefore only lose 5  $\mu$ A.

Most spray guns supply a maximum voltage of 70...100 kV. As voltages of this magnitude will render the air surrounding the high-voltage electrode conductive, part of the voltage will be conducted through the air.

For this reason, the voltage measured will always be a little below the actual voltage present.

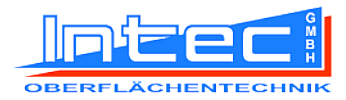

### Measurement of currents with electrostatic guns

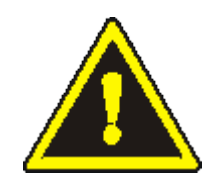

#### DANGER:

Cut the supply of powder or paint in order to prevent an explosive atmosphere.

Failure to do so may allow sparks to ignite a fire that could cause loss of life!

- 1.) F
- **1.)** Pull the antenna (8) out as far as it will go.

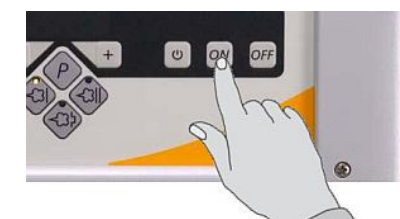

2.) Switch on the spray gun.

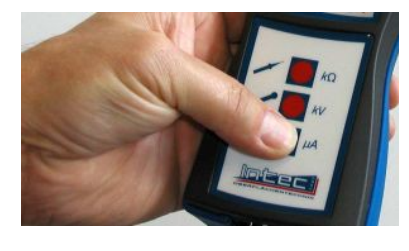

- 3.) Press and release the µA test button (15).
  - ✤ The display (7) will switch on for 20 seconds.

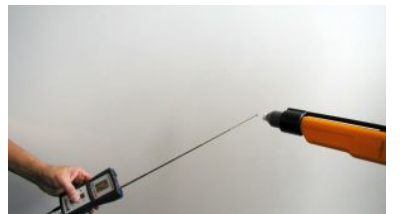

- **4.)** Slowly approach the high-voltage source (spray jet electrode) with the antenna from a distance of around 30 cm.
  - Solution 5 to the current value in μA and the polarity will be displayed directly on the LCD display (7).

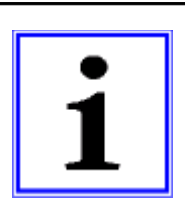

#### NOTE:

If the gun is working correctly, the spray current should gradually increase until the short-circuit current has been reached (around 100  $\mu$ A in most application devices).

Take note of any short-circuit deactivation circuit that may be present in the control electronics of the gun.

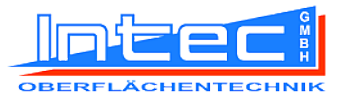

# Measurement of currents with Tribo guns (testing charge capacity of Tribo powders)

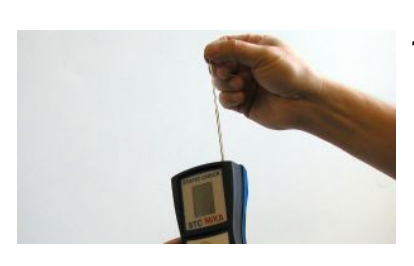

**1.)** Pull the antenna (8) out as far as it will go.

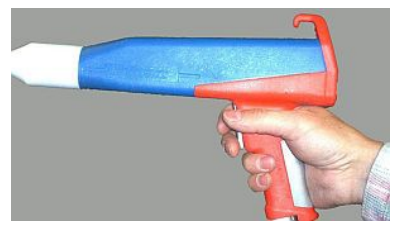

2.) Switch on the spray gun and adjust the powder cloud as desired.

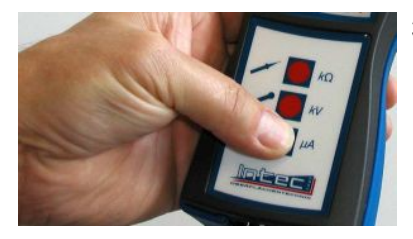

- **3.)** Press and release the µA test button (15).
  - The display (7) will switch on for 20 seconds.

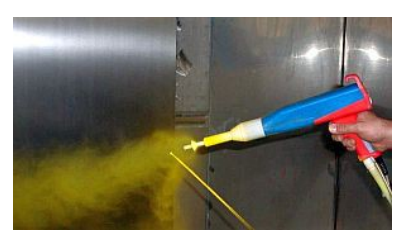

- **4.)** Hold the antenna (8) directly in the powder cloud exiting the jet nozzle of the spray gun.
  - Solution The current value in μA and the polarity will be displayed directly on the LCD display (7).

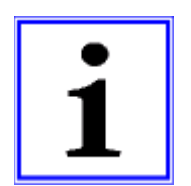

#### NOTE:

If a spray current of > 1.7  $\mu$ A has been reached, the powder being tested is suitable for Tribo spraying.

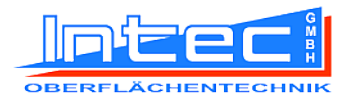

### Measurement of resistance to earth

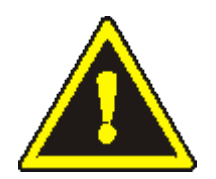

#### DANGER:

Cut the supply of powder or paint in order to prevent an explosive atmosphere.

Failure to do so may allow sparks to ignite a fire that could cause loss of life!

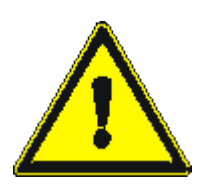

#### WARNING:

In order to measure resistance to earth as per EN 50177, the earth measurement probe must have a high no-load voltage. This voltage is generated from the internal batteries and is not dangerous.

However, touching this probe when the test button is depressed (13) can be very unpleasant and should therefore be avoided.

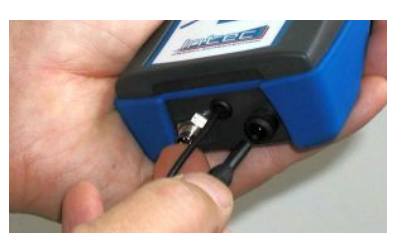

1.) Connect earth measurement probe (3) to socket (11).

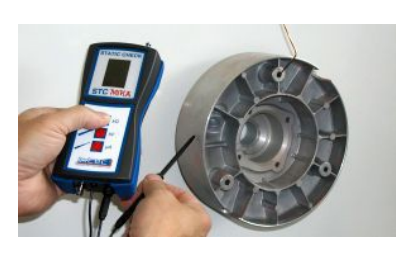

**2.)** Hold earth measurement probe (3) to the workpiece to be tested. Press lightly to ensure that the contact is secure.

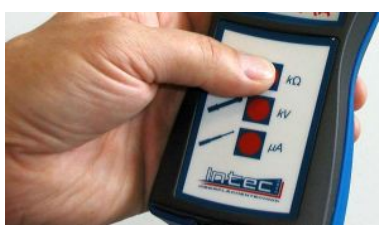

- **3.)** Press  $k\Omega$  test button (13) and <u>hold down</u>.
- **4.)** A smiley will appear on the LCD visual display (7) with a bar displaying the state of the resistance to earth.

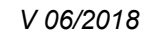

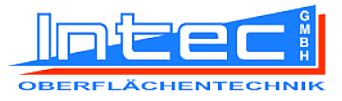

| • | NOTE:                                                                                                    |
|---|----------------------------------------------------------------------------------------------------|
| 1 | If resistance to earth lies within the range 0800 k $\Omega$ , it is well suited for coating.               |
|   | If resistance to earth lies within the range 8001000 k $\Omega$ , it is of limited suitability for coating. |
|   | If resistance to earth is >1000 k $\Omega$ , it not suitable for coating.                                   |
|   |                                                                                                    |

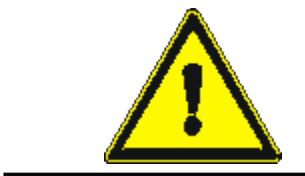

#### WARNING:

If the resistance to earth is >1000 k $\Omega$ , the workpiece must not enter the booth and must not be sprayed as per EN 50177!

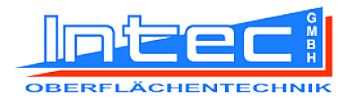

### Saving measurement values

#### **General information**

The STATIC CHECK STC MIKA measurement device has memory capable of storing **50 measurements** each of the values kV,  $\mu$ A and k $\Omega$ .

This makes it possible to, for example, measure each of the guns in a coating plant in sequence and store the measurement values in the device.

These measurement values can then be read and documented at a later point in time from a PC.

This makes the cumbersome act of having to write down each individual measurement while taking measurements in the powder booth unnecessary.

#### Procedure

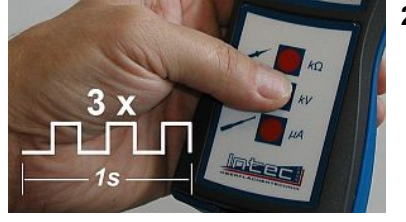

- **1.)** Perform each of the desired measurements (e.g. kV) as described above.
- **2.)** To save the measurement value, press the corresponding test button three times within one second.
  - The measurement value will then be saved on the device and referenced with a consecutive index number. This number will flash at the top left of the LCD display (7).

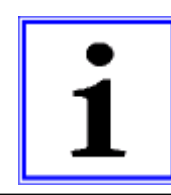

#### NOTE:

The index numbers are assigned automatically and increased by 1 with every value saved.

### **Deleting measurement values**

The PC software is used to delete saved measurement values as described below.

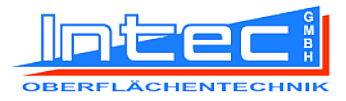

## **PC** software

### **Functions**

The STATIC CHECK STC MIKA device is equipped with storage memory. It allows up to 50 measurement values to be stored for each measurement field (current, voltage and resistance), and these values can be read using the supplied software.

The measurement values are saved in a text file separated by semi-colons, which can be imported into common spreadsheet software or similar for processing and documentation.

The measurement values are transmitted by means of a serial RS-232 interface. If the PC does not have such an interface, the supplied USB/RS-232 adapter (6) can be used.

### System requirements

#### Operating systems

Windows 2000 Windows XP Windows Vista Windows 7

#### **Minimum system requirements**

233 MHz processor (Recommended: Pentium 500 MHz or better)32 MB RAM (Recommended: 128 MB RAM or more)10 MB free hard drive space

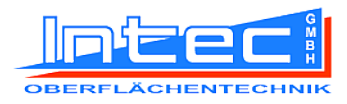

### Installing the software

- **1.)** Insert the supplied USB flash drive (5) into one of the PC's free slots.
  - Solution The device driver will be installed automatically. Wait until the device can be used.
- **2.)** In Windows Explorer (accessible via Computer/My Computer), open the flash drive and enter the directory "STC MIKA\SOFT-WARE".
- 3.) Run the file "setup\_STC1.0.0.exe".
  - The start screen of the installation program will appear.

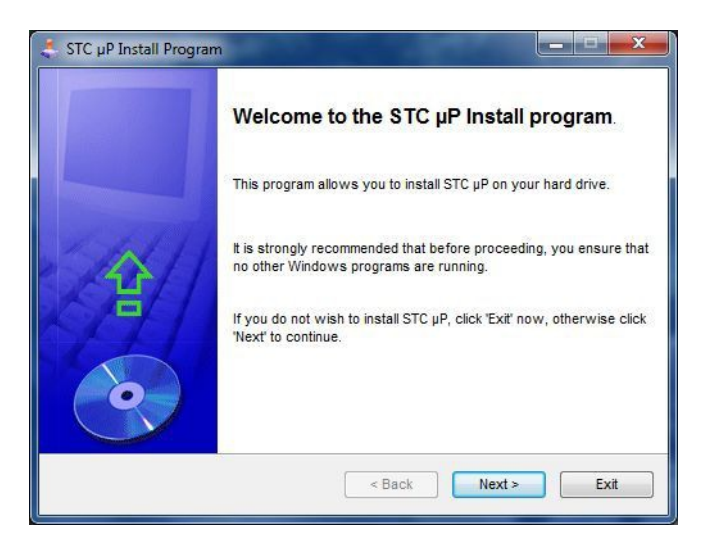

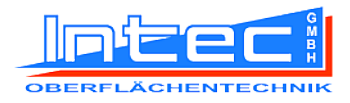

4.) Click on "Next>".

| rectory                                            |                  |                     |        |
|----------------------------------------------------|------------------|---------------------|--------|
| Choose an installation folder and click N          | ext to continue. |                     | Summer |
| STC $\mu$ P's files will be installed in the follo | wing directory:  |                     |        |
| C:\Users\Heiko\Documents\STC                       |                  |                     |        |
| Disk space needed :                                |                  | 3 Mb                |        |
| Available disk space :                             |                  | <mark>162860</mark> |        |
|                                                    |                  |                     |        |
| Click 'Next' to continue.                          |                  |                     |        |
| Click 'Next' to continue.                          |                  |                     |        |

Select the installation directory. The "My Documents" directory is selected by default.

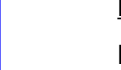

#### NOTE:

Please only select a directory to which your user account has write access, because the measurement values read in later will be saved in this same directory.

The default OS program directory (e.g. "C:\Program Files") often does not give users write access and is therefore not recommended.

- 5.) Click on "Next>".
  - ✤ If the directory does not yet exist, the following message will appear:

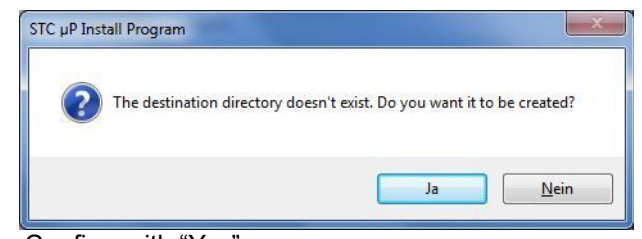

♦ Confirm with "Yes".

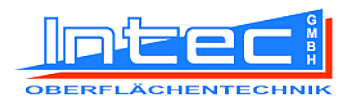

**6.)** Press "Start" to install the program.

| 失 STC µP Install Program                             | and the second diverse of   | _ <b>_</b> X |
|------------------------------------------------------|-----------------------------|--------------|
| Confirmation<br>You are now ready to install STC µP. |                             | $\bigcirc$   |
| This program will install STC $\mu P$ into C:        | \Users\Heiko\Documents\STC. |              |
| Click 'Start' to install STC µP.                     |                             |              |
|                                                      | < <u>B</u> ack Start        | Exit         |

7.) Once installation is complete, the following screen will appear:

| 🜲 STC µP Install Program                                                             | _ <b>_</b> ×    |
|--------------------------------------------------------------------------------------|-----------------|
| End<br>Installation completed.                                                       | $\odot$         |
| STC µP has been successfully installed.                                              |                 |
| Click the following button if you want to see the latest information conce           | rning STC µP :  |
| Select the following option if you want STC µP to be launched after exitin program : | ng this install |
| < <u>B</u> ack Next                                                                  | > E <u>x</u> it |

8.) Click on "Next>".

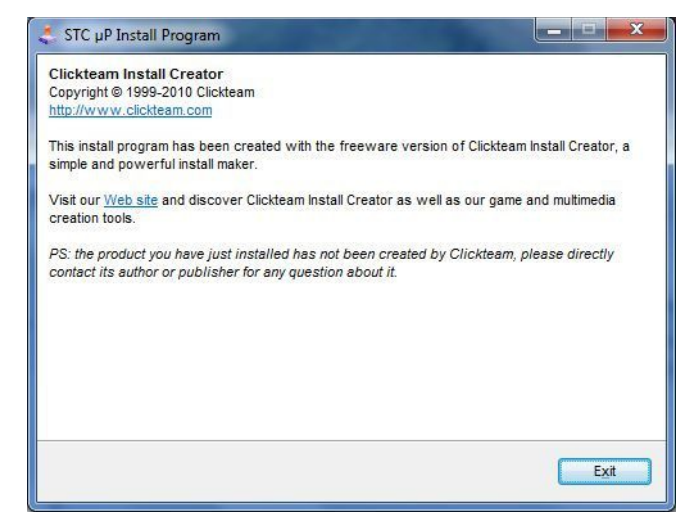

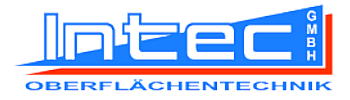

#### 9.) Confirm with "Exit".

| liately. |  |  |
|----------|--|--|
|          |  |  |
|          |  |  |
|          |  |  |
|          |  |  |

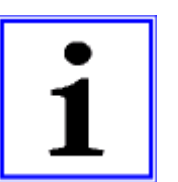

#### NOTE:

The PC must be restarted before the program can be used.

A shortcut is placed automatically on the desktop so that the program can be launched quickly.

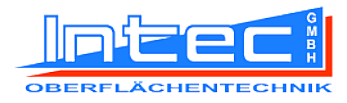

### Using the program

#### Starting and connecting

**1.)** To start the program, double click on the corresponding shortcut on the desktop or open the directory specified during installation and run the file "STC.exe".

| -         |              |           |            | Info |
|-----------|--------------|-----------|------------|------|
| Сог<br>Г  | nection      | C         | onnect     |      |
| Data Path | leiko\Docume | nts\STC\  |            |      |
|           |              |           |            |      |
|           |              | Read kV   | Erase kV   |      |
|           | .тхт         | Read µA   | Erase µA   |      |
|           | .TXT         | Read kOhm | Erase kOhm |      |
|           |              |           |            |      |

✤ The start screen of the installation program will appear.

**2.)** Connect the STATIC CHECK STC MIKA device to the PC with the RS232 data cable (4).

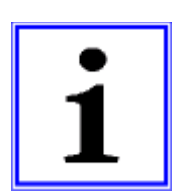

#### NOTE:

<u>The COM Port address of the PC must be between 1 and 8. Higher addresses won't be detected by the program.</u>

If the PC does not have an RS-232 interface, use the supplied USB/RS-232 adapter (6).

The relevant drivers used to install the adapter are located on the USB flash drive (5) in the directory "DIGITAL USB to RS232 converter".

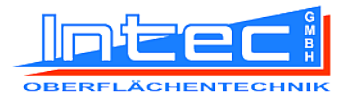

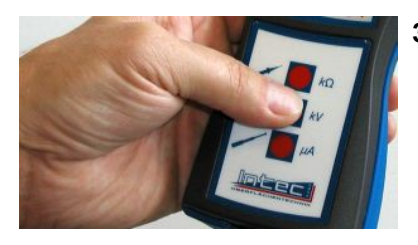

- **3.)** Press the kV (14) or  $\mu$ A button (15) on the device.
  - ✤ The visual display (7) will switch on.
- 4.) Press the "Connect" button on the PC within 20 seconds.

|  | Cognect |
|--|---------|

All available COM ports will be checked to determine if a device has been connected. Once connected, the device will appear in the window.

|                    | -       |
|--------------------|---------|
| Intec PTG uP V1.00 | Connect |

#### **Reading the memory**

**1.)** To extract values, e.g. kV measurement values, enter your desired filename and click on the relevant button (in this case "Read kV").

| kV01 | .TXT | Read kV   | Erase kV   |
|------|------|-----------|------------|
|      | TXT. | Read µA   | Erase µA   |
|      | TXT. | Read k0hm | Erase kOhm |
|      |      |           | Erase all  |

Once the transfer is complete, the following message will appear:

| Data | Received! |  |
|------|-----------|--|
|      | OK        |  |

Solution will have been written to the installation directory.

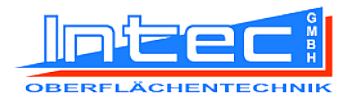

**2.)** This file can now be opened and processed further.

Example:

| Datei                                                                                  | Bearbeiten                                                                | Format          | Ansicht | 2 |  |
|----------------------------------------------------------------------------------------|---------------------------------------------------------------------------|-----------------|---------|---|--|
| Intec<br>Pos.;<br>01;-0<br>02;-0<br>03;-0<br>04;-0<br>05;-0<br>06;-0<br>06;-0<br>08;-0 | PTG μP<br>Voltage<br>24;<br>65;<br>44;<br>38;<br>55;<br>40;<br>52;<br>38; | v1.00<br>[kv]:; |         |   |  |
|                                                                                        |                                                                           |                 |         |   |  |

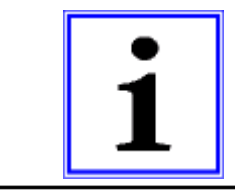

#### NOTE:

The procedure for reading the values from the other measurement fields ( $\mu A$  und  $k\Omega$ ) is along the same lines.

#### Deleting the memory for a specific measurement field

**1.)** To delete the data for a specific measurement field, e.g. kV, press the button "Erase kV".

| .TXT | Read kV   | Erase kV   |
|------|-----------|------------|
| TXT. | Read µA   | Erase µA   |
| .TXT | Read kOhm | Erase kOhm |
|      |           | Erase all  |

✤ A confirmation will appear once the data has been deleted.

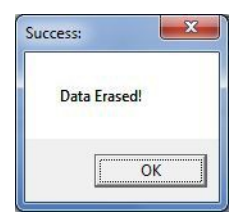

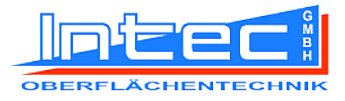

#### Deleting the device memory completely

1.) To erase the entire device memory, press the "Erase all" button.

| .TXT | Read kV   | Erase kV   |
|------|-----------|------------|
| .TXT | Read µA   | Erase µA   |
| .TXT | Read k0hm | Erase kOhm |
|      |           | Erase all  |

| uccess: |         |   |
|---------|---------|---|
| Data    | Erased! |   |
|         | 0       | К |
|         | 0       | K |

#### Displaying the program version

1.) Press the "Info" button to display the program version.

|       | Infq |
|-------|------|
| E H   | Quit |
| CHNIK |      |

✤ The current version will be displayed.

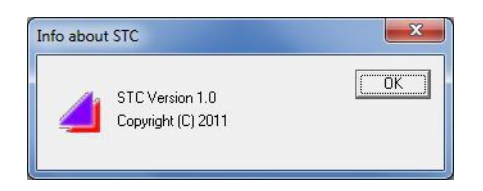

#### Ending the program

**1.)** To end the program, press the "Quit" button.

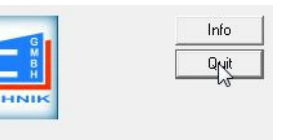

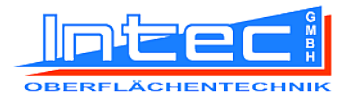

## Help with errors

### **Overview table**

| Type of error                                                                 | Cause of error / operating or maintenance error              | Measures for rectifying the error                                                     |
|-------------------------------------------------------------------------------|--------------------------------------------------------------|---------------------------------------------------------------------------------------|
| Device cannot be switched on.                                                 | Battery is empty.                                            | Replace the battery (see chapter<br>"Servicing").                                     |
|                                                                               | Device is defective.                                         | Send device for inspection/repair to manufacturer.                                    |
| Measurement values are unreal-<br>istic.                                      | Battery is empty.                                            | Replace the battery (see chapter "Servicing").                                        |
|                                                                               | Measurement probe or meas-<br>urement head cannot make       | Hold measurement probe or<br>measurement head properly so                             |
|                                                                               | Environmental conditions are outside of the tolerance range. | Remain within tolerance environ-<br>mental conditions.                                |
|                                                                               | Device is defective.                                         | Send device for inspection/repair to manufacturer.                                    |
| "LOBAT" appears on the LCD display (7).                                       | Battery is empty.                                            | Replace the battery (see chapter<br>"Servicing").                                     |
| The digital display varies when measuring current in electrostat-<br>ic guns. | Short-circuit detection in the gun's electronics is active.  | Move the µA measurement an-<br>tenna (8) a little further away<br>from the electrode. |

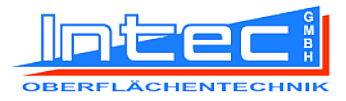

## Maintenance

### Cleaning

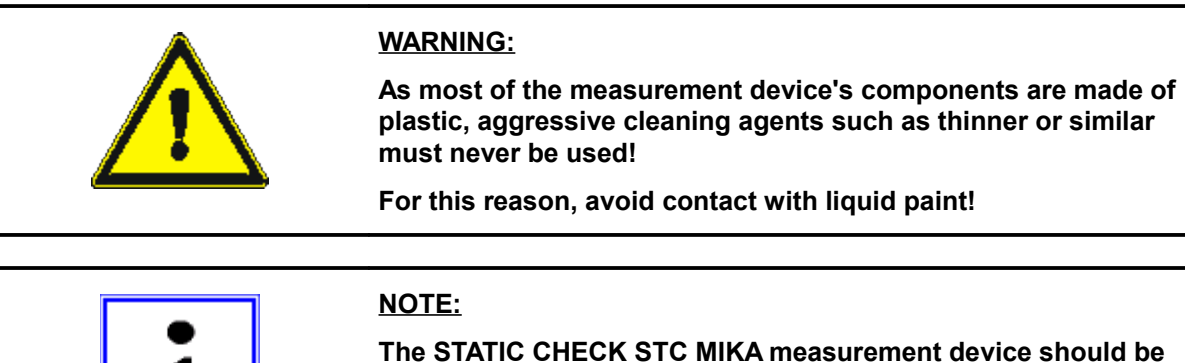

The STATIC CHECK STC MIKA measurement device should be cleaned after every use if it has come into contact with powder or paint.

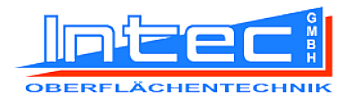

### Servicing

#### **General information**

The STATIC CHECK STC MIKA device generally does not require servicing.

It is recommended, however, that the device be sent to the manufacturer for recalibration once a year.

This ensures that the device continues to function properly and that the precision remains consistent.

#### **Replacing the battery**

When the battery warning message "LOBAT" appears, the batteries should be replaced in the near future. Failure to do so will have a considerably negative impact on the measurement precision.

The measurement device is powered by three 1.5 Volt AA batteries of type

IEC6 LR06. The battery compartment is located on the rear of the measurement device.

Open the battery cover (16) by releasing the two screws (17) and (18). Remove the used batteries from the battery clip, and insert the new batteries with the correct polarity into the battery compartment. Close the battery cover (16) and tighten the two screws (17) and (18).

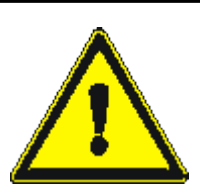

#### WARNING:

The lower screw (18) is longer than the upper one because it connects the conductive battery cover (16) with the mass of the device (earth).

Not earthing the cover can lead to voltage discharges!

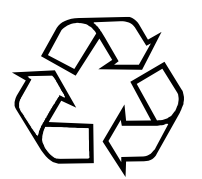

Do not dispose of used batteries in the common household waste. Instead, bring the used batteries to special waste disposal facilities or collection points.

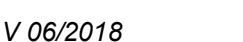

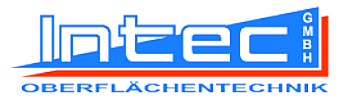

### Repairs

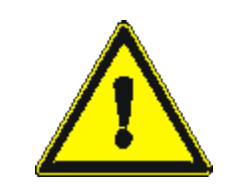

#### WARNING:

Repairs must as a rule not be performed by the user.

A defective device may not be used any further and must be sent for inspection immediately to INTEC Maschinenbau GmbH.

Undertaking repairs yourself will void the warranty entirely (see warranty provisions).

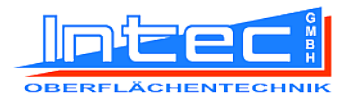

## Decommissioning

### **Temporary decommissioning**

Once the measurement process is complete, the device will switch off automatically. With kV and  $\mu$ A measurements, the visual display will switch off after 20 seconds, while it will switch immediately after releasing the k $\Omega$  button (13) with earth measurements.

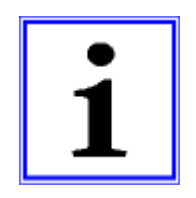

#### NOTE:

Ensure that the  $k\Omega$  button (13) is not depressed during storage, as this will consume the battery very rapidly.

The measurement device should preferably be stored in the device case. This securely protects it against damage.

If the STATIC CHECK STC MIKA is not to be used for a longer period of time, the battery should be removed from the device so that serious damage as a result of battery leaks can be avoided.

### Permanent decommissioning / disposal

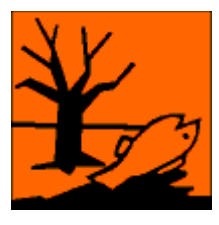

#### **ENVIRONMENTAL PROTECTION:**

The STATIC CHECK STC MIKA measurement device is an electronic device and must be disposed of in an environmentally compatible manner in accordance with applicable provisions.

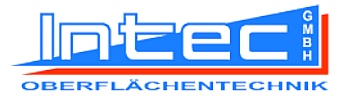

## **Additional information**

Do you have any other questions, comments or requests? We will be glad to help.

Our company address is:

INTEC Maschinenbau GmbH Erlenbachstr. 40–44 D-44269 Dortmund

You can contact our central customer support service at

 Telephone:
 +49 (0)231 44 30 41

 Fax:
 +49 (0)231 45 86 21

 Email:
 office@intec-do.de

This service will also be happy to assist you in finding the right specialist for your question. Visit us on the internet at:

http://www.intec-do.de

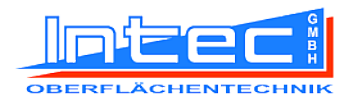